## **First-Time Setup Microsoft Authentication**

- 1. Log into the office.com
- 2. After entering your password, the **More Information Required menu** appears, tap on the **Learn More link**.

Using your username sienaheights.edu

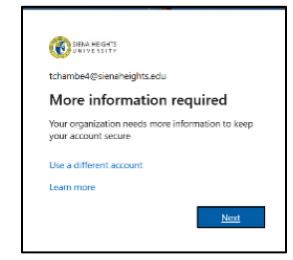

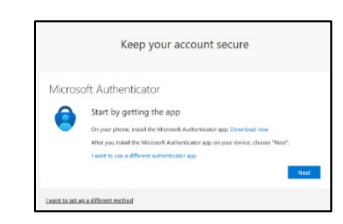

- 3. In the Keep your Account Secure menu you can select the Microsoft Authenticator, or I want to use a different method.
- 4. **The Microsoft Authenticator** is an app, and you will open one extra menu to get your codes.
- 5. The **phone number is** set up **quickly to** give you a **phone call** or **text** on your phone.
- 6. After you get a code on the phone, a code from the **Authenticator app**, or a phone call, from your secure selection, type the code on the menu, and you are all set.

Successfully log in to your account.

## Switch Authentication for Microsoft codes Changing your password for MYSiena

- 1. Log into the Office.com
- 2. Tap on your **Circle account** in the upper right-hand corner of the screen.
- 3. Next, tap on the View Account link.
- On the left side of the menu, tap on the Password link. Proceed to change your password using the Change your Password menu. If not, tap on the Cancel button.
- The Security info menu, allows you to change your phone number, select the Microsoft Authenticator app, tap on the delete link, and switch to use your phone number for text messages.

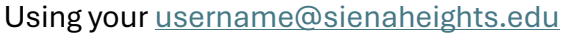

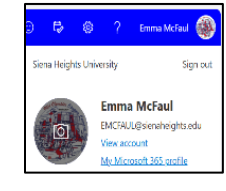

| P₂ Security info □ Devices | You're using the most ad-                | Change yo <mark>ur password</mark> × |
|----------------------------|------------------------------------------|--------------------------------------|
| 🔍 Passeond                 | + Add sign-in method                     | EMCFAUL@sienabeights.edu             |
| Crganizations              | Faraword                                 | •                                    |
| Settings & Privacy         | Authensicator apo<br>Timo-based one-time | Confirm new password                 |
| Recent activity            | Lost device? Sign out every              | Cancel Submit                        |

| м | MySign-ins $\sim$                                                                                                    |                              |   |        |  |  |
|---|----------------------------------------------------------------------------------------------------|------------------------------|---|--------|--|--|
|   | Security info<br>Task or the matrix system to signify you assess or matrix you assess<br>to the use of the matrix security and the employed approximation of the<br>the state of the matrix security and the employed approximation of the<br>the state of the state of the state of the state of the state of the state<br>of the state of the state of the state of the state of the state of the state of the state of the state of the<br>state of the state of the sta |                              |   |        |  |  |
|   | L Add spin in method                                                                                                    |                              |   |        |  |  |
|   | in transf                                                                                                    | Last spelanet<br>13 dece opp | 0 |        |  |  |
|   | C Administration (p)<br>Reconstruction (p) (p) (p)                                                                                                    | 2009                         |   | Debite |  |  |
|   | Lost device? Tigs out warywore                                                                                                    |                              |   |        |  |  |